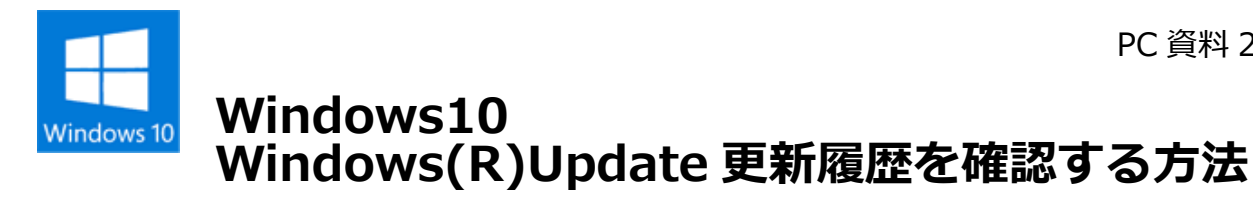

## 操作手順

1. タスクバーの [スタート] ボタンを、クリックします。

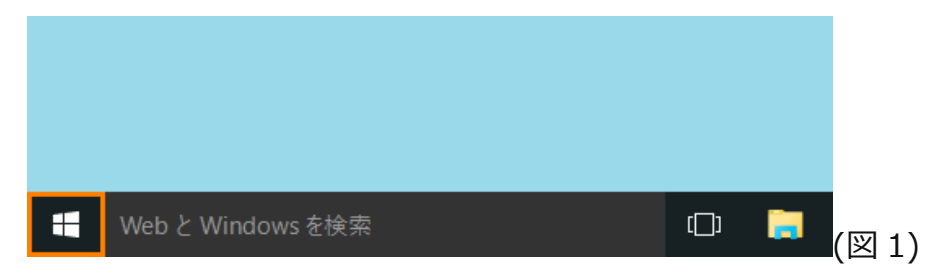

2. [スタート] メニューが表示されます。画面左側の [設定] をクリックします。

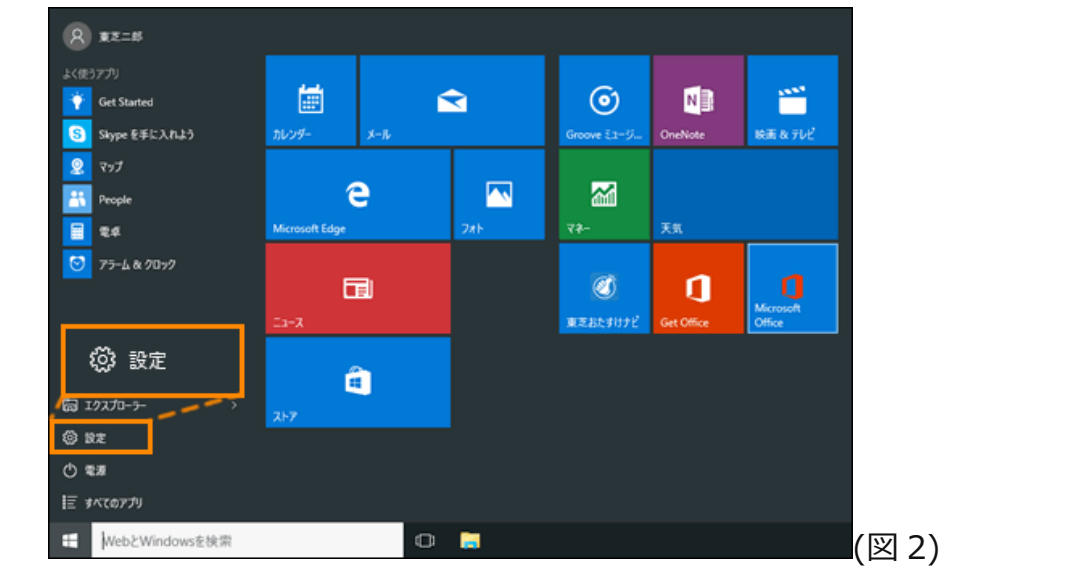

3. 「設定」画面が表示されます。 [更新とセキュリティ] をクリックします。

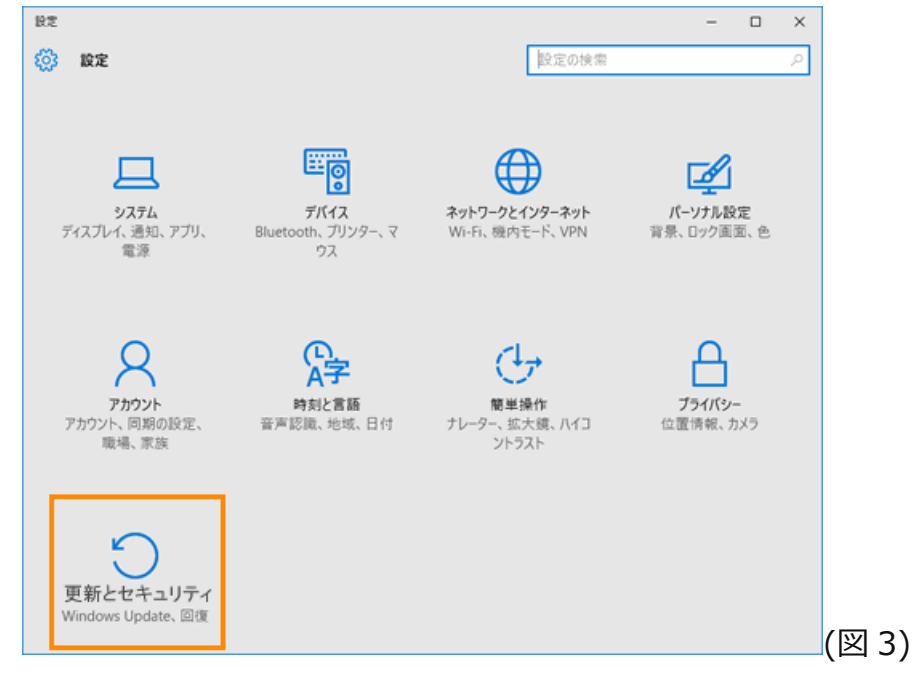

4. 「更新とセキュリティ」の「Windows Update」画面が表示されます。 [詳細オプション] をクリックします。

| ← 設定             | – 🗆 X                                    |
|------------------|------------------------------------------|
| ジ 更新とセキュリティ      | 設定の検索・                                   |
| Windows Update   | Windows Update                           |
| Windows Defender | 。<br>お使いのデバイスは最新の状態です。最終確認日時:今日、14:38    |
| バックアップ           | 更新プログラムのチェック                             |
| 回復               | 利用できる更新プログラムが自動的にグロッロードされ メッフトールされます     |
| ライセンス認証          | キジロへとなえ アレンフムル 日本 シャンプリー じさい、インスパールでいよう。 |
| 開発者向け            |                                          |
|                  |                                          |
|                  |                                          |
|                  |                                          |
|                  |                                          |
|                  |                                          |
|                  |                                          |
|                  |                                          |

5. 「詳細オプション」画面が表示されます。 [更新履歴を表示する] をクリックします。

| $\leftarrow$ | 設定                                                                        | - | $\times$ |
|--------------|---------------------------------------------------------------------------|---|----------|
| \$           | 詳細オプション                                                                   |   |          |
| _            |                                                                           |   |          |
| Ē            | 『新プログラムのインストール方法を選ぶ                                                       |   |          |
|              | 自動 (推奨) 🗸                                                                 |   |          |
|              |                                                                           |   |          |
| すて           | べてがスムーズに動作するように調整します。再起動は、デバイスが使用され<br>ハないときに自動的に行われます。 従量制課金接続 (追加料金がかかる |   |          |
| 可            | 能性のある接続) では、更新プログラムはダウンロードされません。                                          |   |          |
|              | ] Windows の更新時に他の Microsoft 製品の更新プログラムも入手し                                |   |          |
|              | <b>ह</b> ग.                                                               |   |          |
| 更            | 新履歴を表示する                                                                  |   |          |
| 更            | 新プログラムの提供方法を選ぶ                                                            |   |          |
|              |                                                                           |   | (        |
|              |                                                                           |   | <u> </u> |

6. 「更新履歴を表示する」画面が表示されます。"更新の履歴"項目で確認できます。

5)

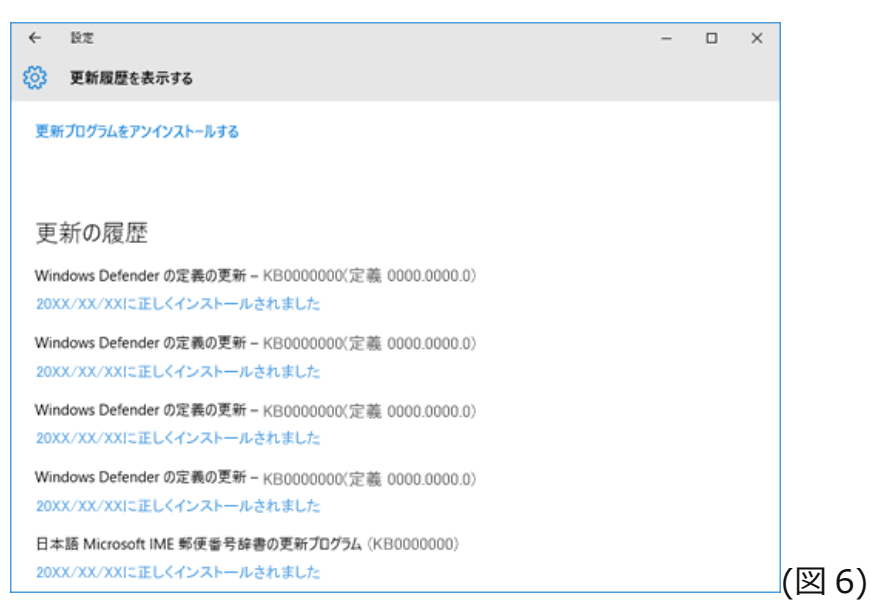